## **MPATH E-Sign Instrustions**

Once you are on e-sign page click on Continue at the bottom and then click on left side "Start"

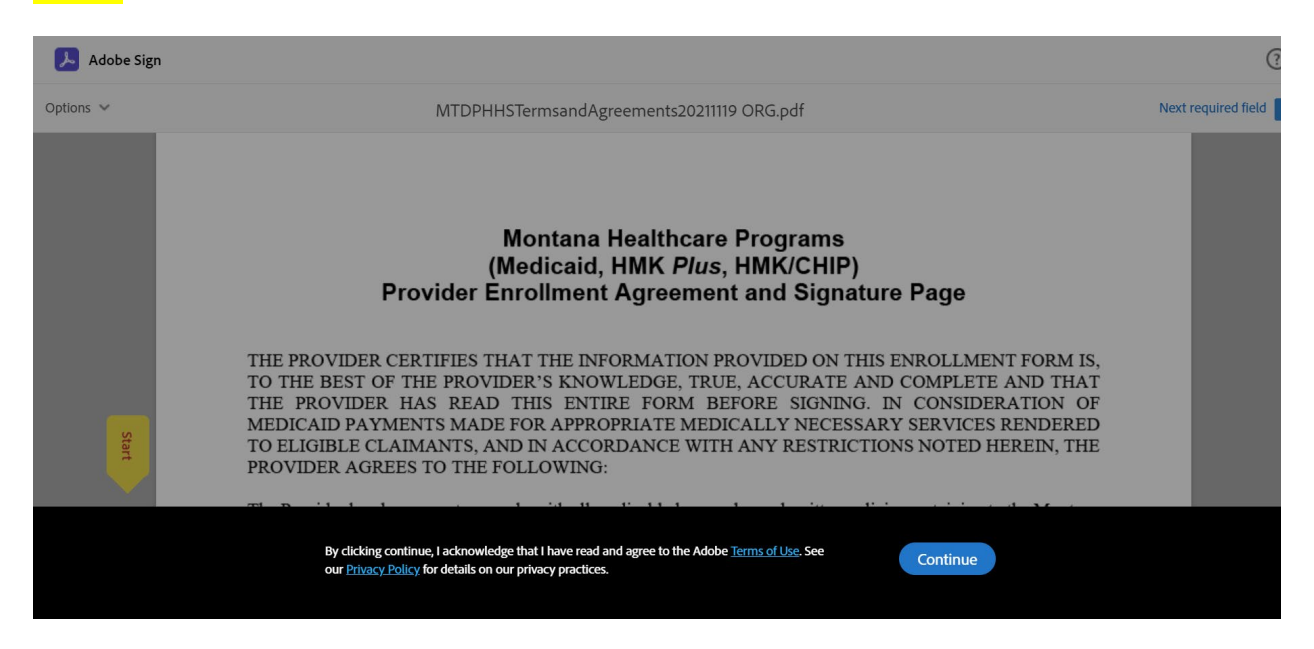

Once you click on Start below fields became enable for you to change the Name/title address etc.

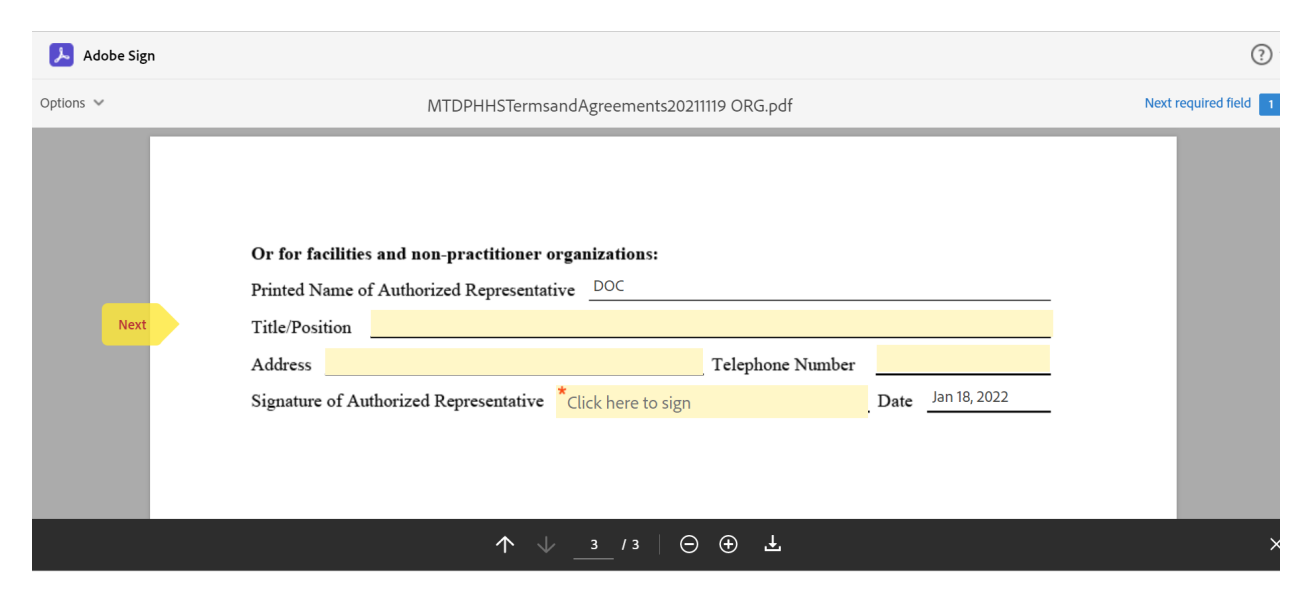

To change the Authorized Representative, click on "Click here to Sign". Once you click on it you will get below screen and you can change the name.

|     | Type Draw Image Mobile                                             |  |
|-----|--------------------------------------------------------------------|--|
| L   | Draw or take a picture of your signature using your mobile device. |  |
| or  | DOC                                                                |  |
| :/P |                                                                    |  |
| res | Close Apply                                                        |  |